# PR01 – Mise en place d'un serveur de fichiers sous Windows

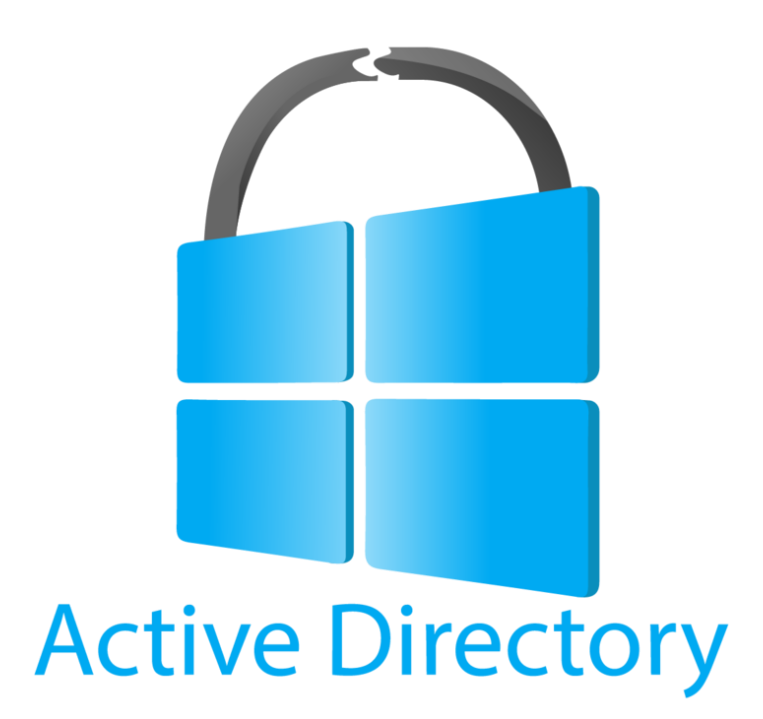

# Sommaires :

| Contexte :                                            |
|-------------------------------------------------------|
| Objectifs :                                           |
| Cahiers des charges :                                 |
| Solution :                                            |
| Schéma ASI : 4                                        |
| Prérequis :                                           |
| Configuration réseau du serveur et du poste client :5 |
| Configuration du serveur :                            |
| Création du domaine de l'active directory :7          |
| Création des utilisateurs / groupes11                 |
| Création des dossiers12                               |
| Partage et Sécurisation des dossiers14                |
| Mise en place d'une GPO 19                            |
| Tests significatifs                                   |
| Conclusion :                                          |

#### Contexte :

Nous sommes chargés par notre établissement de restructurer et sécuriser les dossiers partagés sur un serveur Windows.

#### Objectifs :

1. Proposer une arborescence de dossiers répondant aux besoins de l'établissement.

2. Proposer des groupes d'utilisateurs avec 2 comptes par groupe répondant au besoin.

3. Mettre en œuvre la sécurité au niveau du système de fichiers (Onglet Sécurité) et de (Onglet Partage).

4. Mettre en place une méthode de montage automatique des lecteurs réseaux.

5. Montrer avec des tests significatifs, que les contraintes de sécurité du cahier des charges sont respectées.

#### Cahiers des charges :

L'établissement compte plusieurs classes, des formateurs et une équipe administrative.

Sécurisation demandée :

- 1) Les membres de l'équipe administrative ont un espace qui n'est accessible que par eux en écriture/lecture. Chacun dispose d'un espace personnel qui lui est propre et l'équipe dispose d'un espace commun accessible en lecture/écriture pour tous.
- 2) Chaque classe dispose d'un espace commun « élèves » et d'un espace commun à l'ensemble des professeurs de la classe dans lequel ceux-ci mettent à disposition des élèves, des supports de cours. Les élèves peuvent lire des documents dans l'espace professeurs, mais ne peuvent supprimer aucun document.
- 3) L'équipe administrative et les élèves ont accès en lecture à l'espace réservé aux professeurs d'une classe.
- 4) Les formateurs ont accès à l'espace commun « élèves » d'une classe, pour enregistrer un nouveau document ou faire « enregistrer-sous » pour créer une copie d'un document d'un élève. Ils ont bien sûr accès en lecture aux documents des élèves mais ne peuvent en aucun cas les supprimer.
- 5) Un élève ne peut pas supprimer ou modifier le document d'un autre élève.

#### Solution :

Pour répondre aux attentes de notre établissement, deux machines virtuelles seront créées : l'une pour héberger notre serveur Windows, et l'autre pour servir de poste de test.

Les dossiers et groupes/utilisateurs nécessaires seront ensuite créés et les mesures de sécurité appropriées seront mises en place pour assurer un bon partage des fichiers.

Pour finir, une GPO (Group Policy Object) sera implémentée.

#### Schéma ASI :

#### 1) Arborescences des dossiers :

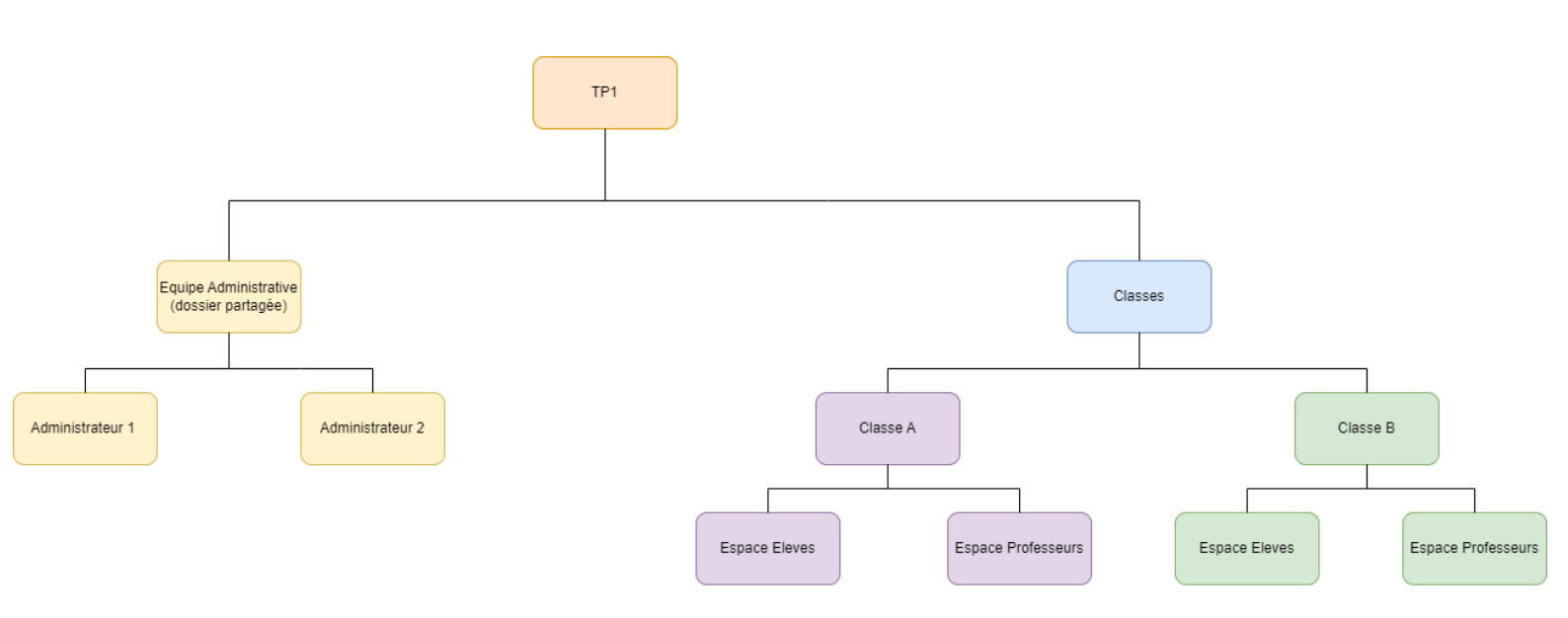

- 2) Groupes d'utilisateurs :
  - a) gg-EquipeAdministrative : Admin 1, Admin2
  - b) gg-ProfClasseA : Aurelien, Stephane
  - c) gg-ProfClasseB : Amadou, Virginie
  - d) gg-Eleve: George2, seb, leo, thomas
  - e) gg-ClasseA : George2, seb
  - f) gg-ClasseB : leo, thomas

#### Prérequis :

Nous commencerons par installer et configurer une machine virtuelle dédiée à notre serveur Windows 2019. Les services nécessaires, tels que l'activation de l'Active Directory, la création des dossiers, des groupes/utilisateurs, ainsi que la mise en place d'une GPO, seront ensuite configurés.

En parallèle, nous créerons une machine virtuelle pour un poste sous Windows 11 Pro afin d'effectuer les tests nécessaires à la validation du bon fonctionnement de notre infrastructure.

Pour cela nous allons utiliser Oracle VM, et les cartes réseau seront configurées en mode « Accès par pont ».

#### Configuration réseau du serveur et du poste client :

#### Configuration réseau du Serveur :

| Propriétés de : Protocole l                                                       | nternet version 4 (TCP/IPv4)                                                                             |
|-----------------------------------------------------------------------------------|----------------------------------------------------------------------------------------------------|
| Général                                                                           |                                                                                                    |
| Les paramètres IP peuver<br>réseau le permet. Sinon,<br>appropriés à votre admini | nt être déterminés automatiquement si votre<br>vous devez demander les paramètres IP<br>strateur réseau. |
| Obtenir une adresse                                                               | IP automatiquement                                                                                       |
| Utiliser l'adresse IP s                                                           | uivante :                                                                                                |
| Adresse IP :                                                                      | 192.168.1.10                                                                                             |
| Masque de sous-résea                                                              | u: 255.255.255.0                                                                                         |
| Passerelle par défaut :                                                           | 192.168.1.254                                                                                            |
| C Obtenir les adresses                                                            | des serveurs DNS automatiquement                                                                         |
| • Utiliser l'adresse de s                                                         | serveur DNS suivante :                                                                                   |
| Serveur DNS préféré :                                                             | 127.0.0.1                                                                                                |
| Serveur DNS auxiliaire                                                            |                                                                                                    |
| . Valider les paramèt                                                             | res en quittant Avancé                                                                                   |
| -                                                                                 | OK Annuler                                                                                               |

Nous lui attribuons une adresse IP fixe :

- 192.168.1.10

Pour le DNS on met l'adresse IP du contrôleur de domaine donc lui-même.

- 127.0.0.1

Ensuite on va désactiver la configuration par IpV6 dans le menu de réseau.

| néral                                                                                                  |                                                                                    |   |                                                                             |
|----------------------------------------------------------------------------------------------------|------------------------------------------------------------------------------------|---|-----------------------------------------------------------------------------|
| es paramètres IP peuvent être o<br>éseau le permet. Sinon, vous de<br>opropriés à votre administrateur | léterminés automatiquement si votre<br>vez demander les paramètres IP<br>· réseau. | 8 | Nous lui attribuons une adresse IP<br>fixe qui est sur le même réseau que l |
| Obtenir une adresse IP auto                                                                            | matiquement                                                                        |   | serveur                                                                     |
| O Utiliser l'adresse IP suivante                                                                       | :                                                                                  |   | - 192.168.1.20                                                              |
| Adresse IP :                                                                                           | 192 . 168 . 1 . 20                                                                 |   |                                                                             |
| Masque de sous-réseau :                                                                                | 255.255.255.0                                                                      |   |                                                                             |
| Passerelle par défaut :                                                                                | 192 . 168 . 1 . 254                                                                |   | Pour le DNS on met l'adresse IP du<br>contrôleur de domaine donc celle du   |
| Obtenir les adresses des ser                                                                           | veurs DNS automatiquement                                                          |   | serveur :                                                                   |
| O Utiliser l'adresse de serveur                                                                        | DNS suivante :                                                                     |   |                                                                             |
| Serveur DNS préféré :                                                                                  | 192.168.1.10                                                                       |   | - 192.168.1.10                                                              |
| Serveur DNS auxiliaire :                                                                               |                                                                                    |   |                                                                             |
| 🗌 Valider les paramètres en q                                                                          | uittant Avancé                                                                     |   |                                                                             |

Maintenant que les interfaces réseau sont configurées, on pourra installer les services nécessaires.

## Configuration du serveur :

Après le démarrage de Windows Server, il sera nécessaire de renommer l'ordinateur en « Serveur01 ».

# Informations système

- Υare-τeu et protection du reseau
- Contrôle Applications et navigateur
- Sécurité de l'appareil

Voir les détails dans la sécurité Windows

# Spécifications de l'appareil

| Nom de l'appareil          | Serveur01                                                                                     |
|----------------------------|-----------------------------------------------------------------------------------------------|
| Processeur                 | Intel(R) Core(TM) Ultra 9 185H 3.07<br>GHz (2 processeurs)                                    |
| Mémoire RAM installée      | 2,00 Go                                                                                       |
| ID de périphérique         | 5B05FCDC-32F4-4AB9-9990-92BE7A<br>EA4EE5                                                      |
| ID de produit              | 00429-70000-00000-AA184                                                                       |
| Type du système            | Système d'exploitation 64 bits,<br>processeur x64                                             |
| Stylet et fonction tactile | La fonctionnalité d'entrée tactile ou<br>avec un stylet n'est pas disponible<br>sur cet écran |
| Renommer ce PC             |                                                                                               |

#### Création du domaine de l'active directory :

Via le gestionnaire de serveur, il faudra lancer l'assistant d'ajout de rôles et de fonctionnalités pour installer Active Directory, ce qui nous permettra de gérer notre serveur.

Ensuite nous créons un domaine qui s'appelle « Thomas.local ». Toutes les informations du serveur local sont visibles dans le Gestionnaire de Serveur.

Le serveur Windows devient contrôleur de domaine, il va centraliser la base des comptes utilisateurs et va nous permettre d'administrer les ressources et les objets du domaine

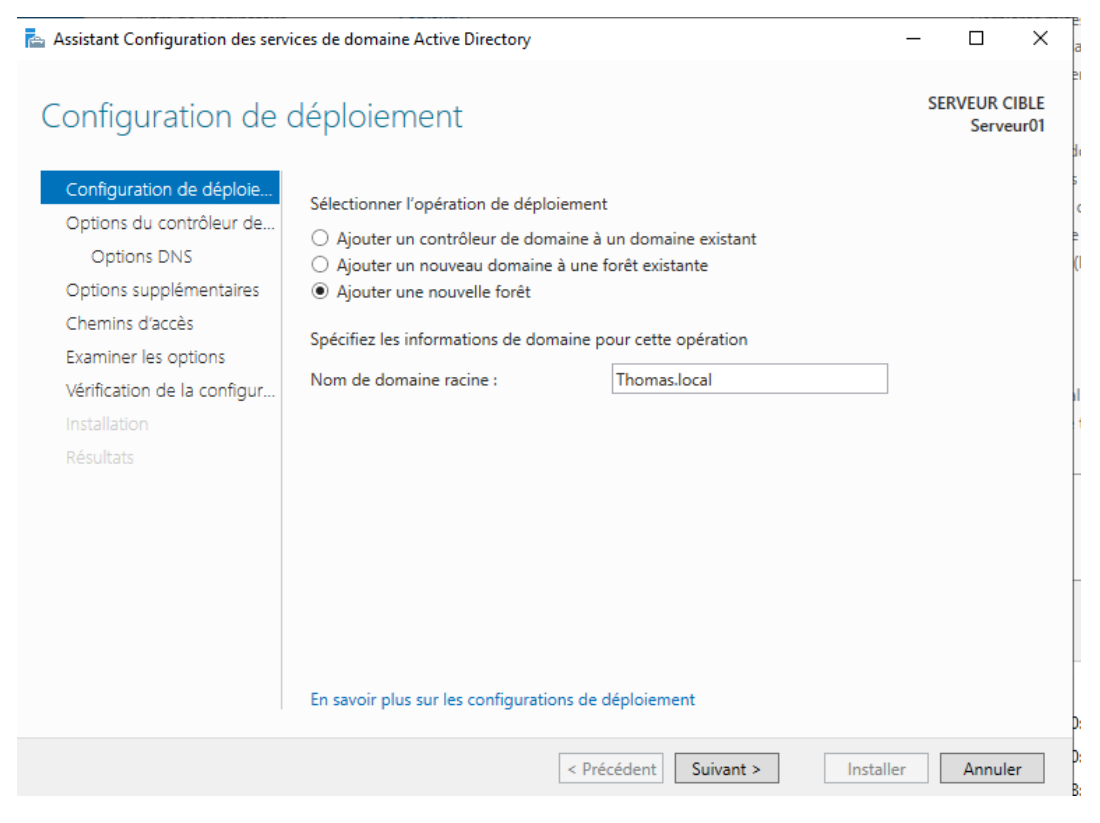

Création de la foret Thomas.local

| Assistant Configuration des serv                                                                                                    | _                                                                                                    |                                                                                                    | ×            |        |    |
|----------------------------------------------------------------------------------------------------|----------------------------------------------------------------------------------------------------|----------------------------------------------------------------------------------------------------|--------------|--------|----|
| Options du contré                                                                                                    | SE                                                                                                    | RVEUR C<br>Serve                                                                                                    | IBLE<br>ur01 |        |    |
| Configuration de déploie<br>Options du contrôleur de<br>Options DNS<br>Options supplémentaires<br>Chemins d'accès<br>Examiner les options<br>Vérification de la configur<br>Installation<br>Résultats | Sélectionner le niveau fonctionnel de la f<br>Niveau fonctionnel de la forêt :<br>Niveau fonctionnel du domaine :<br>Spécifier les fonctionnalités de contrôleu<br>Serveur DNS (Domain Name System)<br>Catalogue global (GC)<br>Contrôleur de domaine en lecture se<br>Taper le mot de passe du mode de resta<br>Mot de passe :<br>Confirmer le mot de passe :<br>En savoir plus sur les options pour le cor | Mundows Server 2016<br>Windows Server 2016<br>Windows Server 2016<br>r de domaine<br>ule (RODC)<br>uration des services d'annuaire (DSRM<br>•••••••••••••••••••••••••••••••••••• | )<br>]<br>]  |        |    |
|                                                                                                    | < Pré                                                                                                    | cédent Suivant > Instal                                                                                                    | ler          | Annule | er |

Choix du niveau fonctionnel et du service DNS

| Assistant Configuration des serv                                                                                                    | ices de domaine Active Directory                                                                                | -                |              | × |
|----------------------------------------------------------------------------------------------------|----------------------------------------------------------------------------------------------------|------------------|--------------|---|
| Options suppléme                                                                                                    | SE                                                                                                    | RVEUR C<br>Serve | IBLE<br>ur01 |   |
| Configuration de déploie<br>Options du contrôleur de<br>Options DNS<br>Options supplémentaires<br>Chemins d'accès<br>Examiner les options<br>Vérification de la configur<br>Installation<br>Résultats | Vérifiez le nom NetBIOS attribué au domaine et modifiez-le si nécessaire.<br>Le nom de domaine NetBIOS : THOMAS |                  |              |   |
|                                                                                                    | En savoir plus sur d'autres options                                                                             |                  |              |   |
|                                                                                                    | < Précédent Suivant >                                                                                           | ller             | Annule       | r |
|                                                                                                    | Choix du nom NetBIOS                                                                                            |                  |              |   |

| 📥 Assistant Configuration des serv                                                                                                    | ices de domaine Active Directory                                                                                               |                                                                                                 | _               |                  | $\times$     |
|----------------------------------------------------------------------------------------------------|----------------------------------------------------------------------------------------------------|-------------------------------------------------------------------------------------------------|-----------------|------------------|--------------|
| Chemins d'accès                                                                                                    |                                                                                                    |                                                                                                 | SE              | RVEUR C<br>Serve | IBLE<br>ur01 |
| Configuration de déploie<br>Options du contrôleur de<br>Options DNS<br>Options supplémentaires<br>Chemins d'accès<br>Examiner les options<br>Vérification de la configur<br>Installation<br>Résultats | Spécifier l'emplacement de la base :<br>Dossier de la base de données :<br>Dossier des fichiers journaux :<br>Dossier SYSVOL : | de données AD DS, des fichiers jourr<br>C:\Windows\NTDS<br>C:\Windows\NTDS<br>C:\Windows\SYSVOL | naux et de SYS\ |                  |              |
|                                                                                                    | En savoir plus sur les chemins d'acc                                                                                           | ès Active Directory                                                                             |                 |                  |              |
|                                                                                                    |                                                                                                    | < Précédent Suivant >                                                                           | Installer       | Annule           | er           |

Choix des chemins d'accès

Nous avons plus qu'à vérifier la configuration et valider l'installation de notre domaine.

| Gestionnai                                | re de serveur • Serv                                                                                              | veur local                                                                           |                                                                                                    | 🛛 🕄   🚩 Gérer Outils Afficher Aide                                                                                         |
|-------------------------------------------|----------------------------------------------------------------------------------------------------|--------------------------------------------------------------------------------------|----------------------------------------------------------------------------------------------------|----------------------------------------------------------------------------------------------------|
| Tableau de bord                           | PROPRIÉTÉS<br>Pour Serveur01                                                                                      |                                                                                      |                                                                                                    | TÂCHES 💌                                                                                                    |
| Serveur local Tous les serveurs AD DS DNS | Nom de l'ordinateur<br>Domaine                                                                                    | Serveur01<br>Thomas.local                                                            | Dernières mises à jour installées<br>Windows Update<br>Dernière recherche de mises à jour :                                                                          | Jamais<br>Télécharger les mises à jour uniquement à l'aide de Windows Update<br>Jamais                                     |
| Services de fichiers et d Þ               | Pare-feu Windows Defender<br>Gestion à distance<br>Bureau à distance<br>Association de cartes réseau<br>Ethernet0 | Privé : Inactif<br>Activé<br>Désactivé<br>Désactivé<br>192-168.1.10, Compatible IPv6 | Antivirus Windows Defender<br>Commentaires et diagnostics<br>Configuration de sécurité renforcée d'Internet Explorer<br>Fuseau honaire<br>ID de produit (Product ID) | Protection en temps réel : activée<br>Paramètres<br>Actif<br>UTC-01100) Bruxelles, Copenhague, Madrid, Paris<br>Non activé |
|                                           | Version du système d'exploitation<br>Informations sur le matériel                                                 | Microsoft Windows Server 2019 Standard<br>VMware, Inc. VMware20,1                    | Processeurs<br>Mémoire installée (RAM)<br>Espace disque total                                                                                                    | Intel(R) Core(TM) Ultra 9 185H, Intel(R) Core(TM) Ultra 9 185H<br>2 Go<br>59,68 Go                                         |

Notre Domaine et donc fonctionnel, nous allons maintenant faire rentrer le poste client dans le domaine :

Nous devons passer par les paramètres système et configurer le PC comme membre d'un domaine (ici, Thomas.local).

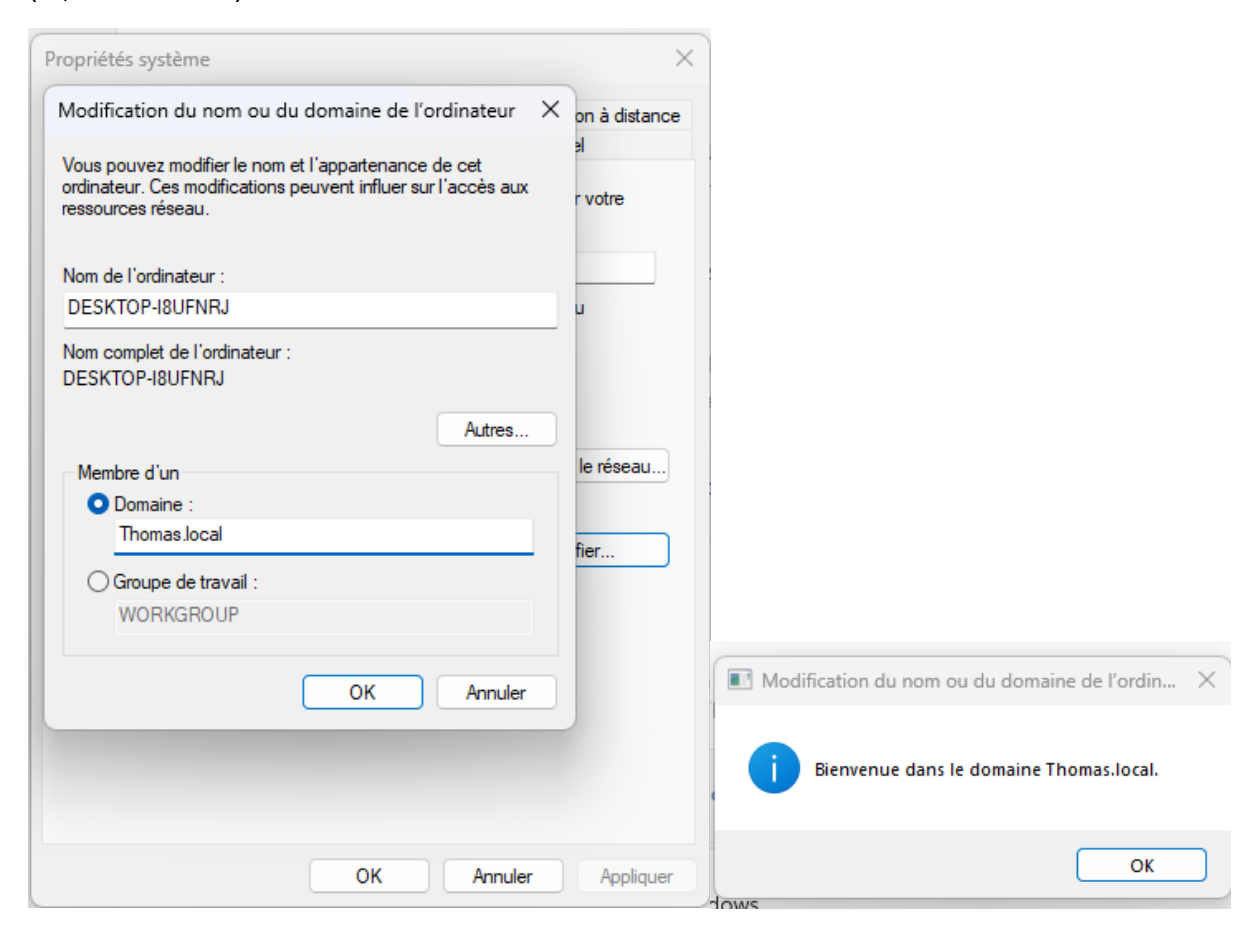

Maintenant, nous pouvons passer à la création de l'arborescence des répertoires, ainsi qu'à la gestion des rôles, des utilisateurs et de leurs groupes respectifs.

#### Création des utilisateurs / groupes

Pour créer un utilisateur il faut se rendre sur le Gestionnaire de serveur -> outils -> utilisateur et ordinateurs Active Directory

Il faut créer un utilisateur sur le dossier Users c'est également la que l'on pourra crée des groupes

| 📃 Utilisateurs                                          | et ordinateurs Active l    | Directory      |                      |                            |                                                                      |                                  |  |
|---------------------------------------------------------|----------------------------|----------------|----------------------|----------------------------|----------------------------------------------------------------------|----------------------------------|--|
| Fichier Actio                                           | on Affichage ?             |                |                      |                            |                                                                      |                                  |  |
| 🗢 🔿 🖄                                                   | ╦│∦ 🗋 🗙 🛙                  | ā 🗟 📝          | 🖬 🗏 🐮 🛅              | 7 🗾 🐍                      |                                                                      |                                  |  |
| Utilisateurs et ordinateurs Active Nom Type Description |                            |                |                      |                            |                                                                      |                                  |  |
| V 👬 Thomas                                              | es enregistrees<br>s.local | Admin1         |                      | Utilisateur<br>Utilisateur |                                                                      | 2                                |  |
| > 🧾 Built                                               | tin                        | Administrate   | eur                  | Utilisateur                | Compte d                                                             | 'utilisateur d'a                 |  |
| > Con                                                   | nputers                    | Administrate   | eurs clés            | Groupe de séc              | Les memb                                                             | ores de ce grou                  |  |
| > 📑 Fore                                                | eignSecurityPrincipal:     | Administrate   | eurs clés Enterprise | Groupe de séc              | Les memb                                                             | ores de ce grou                  |  |
| > 🧾 Mar                                                 | naged Service Accour       | Administrate   | eurs de l'entreprise | Groupe de séc              | Administr                                                            | ateurs désigné                   |  |
| 📔 User                                                  | re .                       | Administrate   | urs du schéma        | Groupe de séc              | Administr                                                            | ateurs désigné                   |  |
|                                                         | Délégation de co           | ntröle         | omaine               | Groupe de sec              | Administr                                                            | ateurs designe                   |  |
|                                                         | Rechercher                 |                |                      | Utilications               |                                                                      |                                  |  |
|                                                         | Nouveau                    | >              | Ordinateur           |                            |                                                                      | ontrôleurs de                    |  |
|                                                         | Toutes les tâches          | >              | Contact              |                            |                                                                      | res de ce grou                   |  |
|                                                         | Affichage                  | >              | Groupe               | n.                         | res de ce g<br>res de ce g<br>s administ<br>DNS qui s<br>res de ce g | res de ce grou<br>res de ce grou |  |
|                                                         | Actualiser                 |                | msDS-KeyCr           | edential                   |                                                                      | s administrate                   |  |
|                                                         | Exporter la liste          |                | msDS-Resou           | rcePropertyl ist           |                                                                      | DNS qui sont                     |  |
|                                                         | Propriétés                 |                | msDS-Shado           | wPrincipalContain          |                                                                      | res de ce grou                   |  |
|                                                         | A: 1-                      |                | mslmaging-f          | PSPs                       |                                                                      |                                  |  |
|                                                         | Alde                       | an gg-ClasseA  | Alias de file d      | attente MSMQ               |                                                                      |                                  |  |
|                                                         |                            | Regg-ClasseB   | Imprimante           |                            |                                                                      |                                  |  |
|                                                         |                            | 🎘 gg-Eleve     | Utilisateur          |                            |                                                                      |                                  |  |
|                                                         |                            | 🖧 gg-EquipeA   | Dossier parta        | qé                         |                                                                      |                                  |  |
|                                                         |                            | gg-ProfClas    | ,                    | - I (                      |                                                                      |                                  |  |
|                                                         |                            | gg-ProtClass   | зев                  | Groupe de séc              |                                                                      |                                  |  |
|                                                         | 1                          | i saw nn-nrots |                      | ornine ne sec              |                                                                      |                                  |  |

Il faudra donc remplir le Prénom et le nom d'ouverture de session,

Puis rajouter un mot de passe, qui peut être changé ou non en fonction des options.

Une fois tous les utilisateurs créés, il faut créer des groupes.

On va créer des groupes globaux car on a un seul domaine ici.

| 🎘 gg-ClasseA              | Groupe de séc |
|---------------------------|---------------|
| 🎘 gg-ClasseB              | Groupe de séc |
| 🎘 gg-Eleve                | Groupe de séc |
| 🎘 gg-EquipeAdministrative | Groupe de séc |
| 🎘 gg-ProfClasseA          | Groupe de séc |
| 🂐 gg-ProfClasseB          | Groupe de séc |
|                           |               |

Puis ajouter les différents membres dans leur groupe respectifs

Exemple ici avec le groupe gg-Eleve :

| Propriété | s de : gg-E | leve       | ie seem      |           |              |        |   | ?   | ×      |
|-----------|-------------|------------|--------------|-----------|--------------|--------|---|-----|--------|
| Général   | Membres     | Membre de  | Géré par     |           |              |        |   |     |        |
| Membre    | es :        |            |              |           |              |        |   |     |        |
| Nom       |             | Dossier Se | ervices de d | lomaine / | Active Direc | ctory  |   |     |        |
| 🔰 🥈 ge    | orge        | Thomas.lo  | cal/Users    |           |              |        |   |     |        |
| 🔰 👗 Ge    | eorge2      | Thomas.lo  | cal/Users    |           |              |        |   |     |        |
| s lec     | )           | Thomas.lo  | cal/Users    |           |              |        |   |     |        |
| 👗 se      | b           | Thomas.lo  | cal/Users    |           |              |        |   |     |        |
| the 👌     | omas        | Thomas.lo  | cal/Users    |           |              |        |   |     |        |
|           |             |            |              |           |              |        |   |     |        |
|           |             |            |              |           |              |        |   |     |        |
|           |             |            |              |           |              |        |   |     |        |
|           |             |            |              |           |              |        |   |     |        |
|           |             |            |              |           |              |        |   |     |        |
|           |             |            |              |           |              |        |   |     |        |
|           |             |            |              |           |              |        |   |     |        |
|           |             |            |              |           |              |        |   |     |        |
|           |             |            |              |           |              |        |   |     | _      |
| Ajou      | iter        | Supprimer  |              |           |              |        |   |     |        |
|           |             |            |              |           |              |        |   |     |        |
|           |             |            |              |           |              |        |   |     |        |
|           |             |            |              |           | ОК           | Annule | r | Арр | liquer |
|           |             |            |              |           |              |        |   |     |        |

#### Création des dossiers

Maintenant que les utilisateurs et groupes sont créer, on va maintenant créer tous les dossiers nécessaires.

| 📊   🛃 📊 🖛   TP1                                                                                                    |                                        |                                        |                                      |                                |             |
|----------------------------------------------------------------------------------------------------|----------------------------------------|----------------------------------------|--------------------------------------|--------------------------------|-------------|
| Fichier Accueil Partage                                                                                                    | Affichage                              |                                        |                                      |                                |             |
| $\leftarrow$ $\rightarrow$ $\checkmark$ $\uparrow$ $\Box$ $\rightarrow$ Ce PC                                                                                                    | > Disque local (C:) > TP1 >            |                                        |                                      |                                |             |
| <ul> <li>Accès rapide</li> <li>Bureau</li> <li>Téléchargement:</li> <li>Téléchargement:</li> <li>Documents</li> <li>Images</li> <li>classeA</li> <li>classes</li> <li>EspaceEleves</li> </ul> | Nom<br>classes<br>EquipeAdministrative | Modifié le<br>12/12/2023<br>05/12/2023 | Type<br>13:14 Dossie<br>09:58 Dossie | r de fichiers<br>r de fichiers | Taille      |
| 📙   🛃 📙 🖛   EquipeAdr                                                                                                    | ninistrative                           |                                        |                                      |                                |             |
| Fichier Accueil Part                                                                                                    | age Affichage                          |                                        |                                      |                                |             |
| ← → × ↑ 📙 > Ce                                                                                                    | e PC > Disque local (C:) > TP1 > Equip | peAdministra                           | tive →                               |                                |             |
| ✓ 📌 Accès rapide<br>Bureau 🛛 📌                                                                                                    | Nom                                    | N<br>21                                | lodifié le<br>3/12/2023 13:21        | Type<br>Dossier                | de fichiers |
| 🕂 Téléchargement: 🖈                                                                                                    |                                        | 0.                                     | )/ 12/2025 09:30                     | Dossier                        | denchiers   |
| 🔮 Documents 🖈                                                                                                    |                                        |                                        |                                      |                                |             |
| classeA                                                                                                    |                                        |                                        |                                      |                                |             |
| classes                                                                                                    |                                        |                                        |                                      |                                |             |
| Fichier Accueil P                                                                                                    | artage Affichage                       |                                        |                                      |                                |             |
| ← → × ↑ 🔒 >                                                                                                    | Ce PC > Disque local (C:) > TP1 >      | classes →                              |                                      |                                |             |
| 🛃 Accès ranide                                                                                                    | Nom                                    |                                        | Modifié                              | le                             | Туре        |
| Ruces rupide                                                                                                    | classeA                                |                                        | 28/12/20                             | 023 13:23                      | Dossier de  |
|                                                                                                    | classeB                                |                                        | 28/12/20                             | 023 13:23                      | Dossier de  |
| Teléchargement:                                                                                                    | π                                      |                                        |                                      |                                |             |
| 撞 Documents                                                                                                    | A.                                     |                                        |                                      |                                |             |
| 📰 Images                                                                                                    | *                                      |                                        |                                      |                                |             |
| classeA                                                                                                    |                                        |                                        |                                      |                                |             |
| classes                                                                                                    |                                        |                                        |                                      |                                |             |

| 📙   🛃 📙 🖛   classeA                                                                                                    |                                                               |                                                    |                                          |
|----------------------------------------------------------------------------------------------------|---------------------------------------------------------------|----------------------------------------------------|------------------------------------------|
| Fichier Accueil Parta                                                                                                    | ge Affichage                                                  |                                                    |                                          |
| ← → * ↑ <mark>→</mark> ≻ Ce                                                                                                    | PC > Disque local (C:) > TP1 > classes > cla                  | sseA >                                             |                                          |
| <ul> <li>Accès rapide</li> <li>Bureau</li> <li>Téléchargement:</li> <li>Documents</li> <li>Images</li> <li>classeA</li> <li>classes</li> <li>EspaceEleves</li> </ul>                                                                                                    | Nom<br>EspaceProfesseurs<br>EspaceEleves                      | Modifié le<br>12/12/2023 14:41<br>19/12/2023 11:24 | Type<br>Dossier de fic<br>Dossier de fic |
| Image: Image with the second second seco | tage Affichage<br>Ce PC > Disque local (C:) > TP1 > classes > | classeB →                                          |                                          |
|                                                                                                    | Nom                                                           | Modifié le                                         | Туре                                     |
| <ul> <li>✓ Accès rapide</li> <li>Bureau</li> <li>Jéléchargement:</li> <li>M</li> <li>Documents</li> <li>M</li> <li>Images</li> </ul>                                                                                                    | EspaceProfesseurs<br>EspaceEleves                             | 12/12/2023 14:22<br>12/12/2023 13:29               | Dossier<br>Dossier                       |

#### Partage et Sécurisation des dossiers (NTFS)

Ces dossiers sont accessibles et modifiable par tous, car aucun partage ni aucune sécurité n'est encore configurée.

L'accès doit être limité en fonction du statut de chaque individu au sein de l'école. Par exemple, un élève n'aura pas les mêmes droits qu'un professeur ou qu'un membre de l'équipe administrative. Nous allons nous baser sur le système de fichier NTFS pour cela.

Il faut partir du premier dossier, celui qui stocke tous les autres et avancer dans l'arborescence.

| 📜 Prop                     | riétés de :                                                 | TP1                                 |                                 |                  | ×                |
|----------------------------|-------------------------------------------------------------|-------------------------------------|---------------------------------|------------------|------------------|
| Général                    | Partage                                                     | Sécurité                            | Versions précédentes            | Personnaliser    |                  |
| Partag                     | ge de fichie<br>TP1<br>Partag<br>in réseau ∶<br>I-thomas∖to | nset de do<br>é<br>p1\$             | ssiers en réseau                |                  |                  |
| Par                        | tager                                                       |                                     |                                 |                  |                  |
| Partag<br>Défini<br>d'autr | ge avancé<br>ir des autor<br>res options<br>Partage         | isations pe<br>de partage<br>avancé | rsonnalisées, créer des r<br>e. | ressources parta | agées et définir |
|                            | , anago                                                     |                                     |                                 |                  |                  |
|                            |                                                             |                                     |                                 |                  |                  |
|                            |                                                             |                                     |                                 |                  |                  |
|                            |                                                             |                                     | 0                               | ( Ann            | Appliquer        |
|                            |                                                             |                                     | U                               |                  | Applique         |

Le dossier TP1 a été partagé (il faut le cacher et on utilise \$). Il n'est plus nécessaire de partager les autres dossiers individuellement, car le dossier racine est déjà partagé.

La prochaine étape consiste à sécuriser ces dossiers.

Pour cela on va devoir aller dans l'onglet sécurité afin de définir les droits de chacun et cela dans chaque dossier

Lors de la sécurisation il faudra penser à désactiver les héritages !

| -                                                                                                    | - ····                                                                                                    |                                                                                                    |                                                                                                    |                                                                                                    |                                                                                 |                                                                                                    |                                                             |
|----------------------------------------------------------------------------------------------------|----------------------------------------------------------------------------------------------------|----------------------------------------------------------------------------------------------------|----------------------------------------------------------------------------------------------------|----------------------------------------------------------------------------------------------------|---------------------------------------------------------------------------------|----------------------------------------------------------------------------------------------------|-------------------------------------------------------------|
| -                                                                                                    | 📕 Propriétés de                                                                                                    | : TP1                                                                                                    |                                                                                                    |                                                                                                    |                                                                                 | ×                                                                                                    |                                                             |
|                                                                                                    | Général Partage                                                                                                    | Sécurit                                                                                                    | é<br>Versions précéde                                                                                                    | entes Person                                                                                                    | naliser                                                                         |                                                                                                    |                                                             |
|                                                                                                    | Nom de l'objet :                                                                                                    | C·\TP1                                                                                                    | Veraiona precede                                                                                                    | 10301                                                                                                    | naiser                                                                          |                                                                                                    |                                                             |
|                                                                                                    | Nom de l'objet :                                                                                                    | 0.1111                                                                                                    |                                                                                                    |                                                                                                    |                                                                                 |                                                                                                    |                                                             |
|                                                                                                    | Noms de groupes                                                                                                    | ou d'utilisa                                                                                                    | ateurs :                                                                                                    |                                                                                                    |                                                                                 |                                                                                                    |                                                             |
|                                                                                                    | Sec. Flove (Th                                                                                                    | ministrativ                                                                                                    | e (THOMAS\gg-Equi                                                                                                    | ipeAdministrati                                                                                                    | ve)                                                                             | ^                                                                                                    |                                                             |
|                                                                                                    | Sector Classe                                                                                                    | eA (THON                                                                                                    | AS\aa-ProfClasseA)                                                                                                    |                                                                                                    |                                                                                 |                                                                                                    |                                                             |
|                                                                                                    | Seg-ProfClasse                                                                                                    | B (THON                                                                                                    | IAS\gg-ProfClasseB)                                                                                                    | )                                                                                                    |                                                                                 |                                                                                                    |                                                             |
|                                                                                                    | 2 Administrateu                                                                                                    | ır (ADMIN                                                                                                    | @Thomas.local)                                                                                                    |                                                                                                    |                                                                                 | ~                                                                                                    |                                                             |
|                                                                                                    | Pour modifier les a                                                                                                    | utorisation                                                                                                    | ns, <mark>cliquez sur Modif</mark> ie                                                                                                    | er.                                                                                                    |                                                                                 | Modifier                                                                                                    |                                                             |
|                                                                                                    |                                                                                                    |                                                                                                    |                                                                                                    |                                                                                                    |                                                                                 |                                                                                                    |                                                             |
|                                                                                                    | Autorisations pour                                                                                                    | gg-Eleve                                                                                                    |                                                                                                    |                                                                                                    | Autoriser                                                                       | Refuser                                                                                                    |                                                             |
|                                                                                                    | Contrôle total                                                                                                    |                                                                                                    |                                                                                                    |                                                                                                    |                                                                                 | ^                                                                                                    |                                                             |
|                                                                                                    | Modification                                                                                                    |                                                                                                    |                                                                                                    |                                                                                                    |                                                                                 |                                                                                                    |                                                             |
|                                                                                                    | Lecture et exéc                                                                                                    | ution                                                                                                    |                                                                                                    |                                                                                                    | $\checkmark$                                                                    |                                                                                                    |                                                             |
|                                                                                                    | Affichage du co                                                                                                    | ontenu du                                                                                                    | dossier                                                                                                    |                                                                                                    | $\checkmark$                                                                    |                                                                                                    |                                                             |
|                                                                                                    | Lecture                                                                                                    |                                                                                                    |                                                                                                    |                                                                                                    | $\checkmark$                                                                    |                                                                                                    |                                                             |
|                                                                                                    | Ecnture<br>Develop exteriorti                                                                                                    |                                                                                                    |                                                                                                    |                                                                                                    |                                                                                 |                                                                                                    |                                                             |
|                                                                                                    | Avancé.                                                                                                    | ons specia                                                                                                    | iles et les parametres                                                                                                    | avances, cliq                                                                                                    | uez sur                                                                         | Avancé                                                                                                    |                                                             |
|                                                                                                    | Informations our le                                                                                                    |                                                                                                    | l'accès et les autoris                                                                                                    | ationa                                                                                                    |                                                                                 |                                                                                                    |                                                             |
|                                                                                                    | iniomations surie                                                                                                    | controle t                                                                                                    | acces et les autoris                                                                                                    | duoris                                                                                                    |                                                                                 |                                                                                                    |                                                             |
|                                                                                                    |                                                                                                    |                                                                                                    |                                                                                                    | ОК                                                                                                    | Annuler                                                                         | Appliquer                                                                                                    |                                                             |
|                                                                                                    |                                                                                                    |                                                                                                    |                                                                                                    |                                                                                                    |                                                                                 |                                                                                                    | ]                                                           |
| Paramètres                                                                                                    | de sécurité avancés po                                                                                                    | our TP1                                                                                                    |                                                                                                    |                                                                                                    |                                                                                 | _                                                                                                    | □ ×                                                         |
|                                                                                                    | CATD1                                                                                                    |                                                                                                    |                                                                                                    |                                                                                                    |                                                                                 |                                                                                                    |                                                             |
| NOM:                                                                                                    | Ci/IP1                                                                                                    |                                                                                                    |                                                                                                    |                                                                                                    |                                                                                 |                                                                                                    |                                                             |
|                                                                                                    |                                                                                                    | (TUO)                                                                                                    |                                                                                                    | <b>•</b> • • • • • • •                                                                                                    |                                                                                 |                                                                                                    |                                                             |
| ropriétaire :                                                                                                    | Administrat                                                                                                    | teurs (THOI                                                                                                    | MAS\Administrateurs)                                                                                                    | Modifier                                                                                                    |                                                                                 |                                                                                                    |                                                             |
| ropriétaire :<br>utorisations                                                                                                    | Administrat                                                                                                    | teurs (THOI<br>Audit                                                                                                   | MAS\Administrateurs)<br>Accès effectif                                                                                                    | Modifier                                                                                                    |                                                                                 |                                                                                                    |                                                             |
| ropriétaire :<br>utorisations<br>our obtenir                                                                                                    | Administrat                                                                                                    | teurs (THOI<br>Audit<br>)lémentaire                                                                                    | MAS\Administrateurs)<br>Accès effectif<br>s, double-cliquez sur un                                                                                                    | Modifier                                                                                                    | isation. Pour mod                                                               | difier une entrée d'aut                                                                                                    | orisation,                                                  |
| Propriétaire :<br>autorisations<br>Pour obtenir<br>électionnez                                                                                                    | Administrat<br>Partage<br>des informations supp<br>l'entrée et cliquez sur l                                                                                                    | teurs (THOI<br>Audit<br>Démentaire<br>Modifier (si                                                                     | MAS\Administrateurs)<br>Accès effectif<br>s, double-cliquez sur un<br>disponible).                                                                                                    | Se entrée d'autor                                                                                                    | risation. Pour mod                                                              | difier une entrée d'aut                                                                                                    | orisation,                                                  |
| Propriétaire :<br>utorisations<br>Oour obtenir<br>électionnez<br>intrées d'aut                                                                                                    | Administrat<br>Partage<br>des informations supp<br>l'entrée et cliquez sur l<br>torisations :                                                                                                    | teurs (THOI<br>Audit<br>Démentaire<br>Modifier (si                                                                     | MAS\Administrateurs)<br>Accès effectif<br>s, double-cliquez sur un<br>disponible).                                                                                                    | Se Modifier                                                                                                    | isation. Pour mod                                                               | difier une entrée d'aut                                                                                                    | orisation,                                                  |
| Propriétaire :<br>utorisations<br>Pour obtenir<br>électionnez<br>intrées d'aut<br>Type                                                                                                    | Administrat Partage des informations supp l'entrée et cliquez sur l torisations : Principal                                                                                                    | Audit<br>Audit<br>olémentaire<br>Modifier (si                                                                          | MAS\Administrateurs)<br>Accès effectif<br>s, double-cliquez sur un<br>disponible).<br>Accès                                                                                                    | Modifier<br>ne entrée d'autor<br>Hérité de                                                                                                    | risation. Pour mod                                                              | difier une entrée d'aut<br>applique à                                                                                                    | corisation,                                                 |
| ropriétaire :<br>utorisations<br>our obtenir<br>électionnez<br>ntrées d'aut<br>Type<br>Auto                                                                                                    | Administrat<br>Partage<br>des informations supp<br>l'entrée et cliquez sur l<br>torisations :<br>Principal<br>Système                                                                                                    | Audit<br>Audit<br>Démentaire<br>Modifier (si                                                                           | MAS\Administrateurs)<br>Accès effectif<br>s, double-cliquez sur un<br>disponible).<br>Accès<br>Contrôle total                                                                                                    | Modifier<br>ne entrée d'autor<br>Hérité de<br>Aucun                                                                                                    | risation. Pour mod                                                              | difier une entrée d'aut<br>applique à<br>e dossier, les sous-dos                                                                                                    | corisation,                                                 |
| Propriétaire :<br>autorisations<br>Pour obtenir<br>électionnez<br>intrées d'aut<br>Type<br>Auto<br>Auto                                                                                                    | Administrat<br>Partage<br>des informations supp<br>l'entrée et cliquez sur l<br>torisations :<br>Principal<br>Système<br>gg-EquipeAdministra                                                                                                    | Audit<br>Audit<br>Démentaire<br>Modifier (si<br>ative (T                                                               | MAS\Administrateurs) Accès effectif s, double-cliquez sur un disponible). Accès Contrôle total Lecture et exécution                                                                                                    | Modifier  Hérité de  Aucun  Aucun                                                                                                    | isation. Pour mod<br>S'a<br>Ce                                                  | difier une entrée d'aut<br>applique à<br>e dossier, les sous-dos<br>e dossier, les sous-dos                                                                                                    | siers                                                       |
| ropriétaire :<br>utorisations<br>our obtenir<br>électionnez<br>ntrées d'aut<br>Type<br>& Auto<br>& Auto<br>& Auto                                                                                                    | Administrat<br>Partage<br>des informations supp<br>l'entrée et cliquez sur l<br>torisations :<br>Principal<br>Système<br>gg-EquipeAdministra<br>gg-Eleve (THOMAS)<br>gg-Eleve (THOMAS)                                                                                      | Audit<br>Audit<br>Démentaire<br>Modifier (si<br>ative (T<br>gg-Eleve)                                                  | MAS\Administrateurs)<br>Accès effectif<br>s, double-cliquez sur un<br>disponible).<br>Accès<br>Contrôle total<br>Lecture et exécution<br>Lecture et exécution                                                                                                    | Modifier  Hérité de  Aucun  Aucun  Aucun                                                                                                    | risation. Pour mod<br>S'a<br>Ce<br>Ce<br>Ce                                     | difier une entrée d'aut<br>applique à<br>e dossier, les sous-dos<br>e dossier, les sous-dos                                                                                                    | siers<br>siers<br>siers                                     |
| ropriétaire :<br>utorisations<br>our obtenir<br>électionnez<br>ntrées d'aut<br>Type<br>& Auto<br>& Auto<br>& Auto<br>& Auto<br>& Auto                                                                                           | Administrat<br>Partage<br>des informations supp<br>l'entrée et cliquez sur l<br>torisations :<br>Principal<br>Système<br>gg-EquipeAdministra<br>gg-Eleve (THOMAS\<br>gg-ProfClasseA (THC<br>gg-ProfClasseA (THC                                                             | Audit<br>Audit<br>Démentaire<br>Modifier (si<br>ative (T<br>gg-Eleve)<br>DMAS\g                                        | MAS\Administrateurs)<br>Accès effectif<br>s, double-cliquez sur un<br>disponible).<br>Accès<br>Contrôle total<br>Lecture et exécution<br>Lecture et exécution<br>Lecture et exécution                                                                                     | Modifier<br>Ne entrée d'autor<br>Hérité de<br>Aucun<br>Aucun<br>Aucun<br>Aucun                                                                                                    | risation. Pour mod<br>S'a<br>Ce<br>Ce<br>Ce                                     | difier une entrée d'aut<br>applique à<br>e dossier, les sous-dos<br>e dossier, les sous-dos<br>e dossier, les sous-dos                                                                                                    | siers<br>siers<br>siers<br>siers                            |
| ropriétaire :<br>utorisations<br>our obtenir<br>électionnez<br>ntrées d'aut<br>Type<br>& Auto<br>& Auto<br>& Auto<br>& Auto<br>& Auto<br>& Auto<br>& Auto                                                                       | Administrat                                                                                                    | Audit<br>Audit<br>Audit<br>Slémentaire<br>Modifier (si<br>ative (T<br>gg-Eleve)<br>DMAS\g<br>JMAS\g<br>JMAS\g          | MAS\Administrateurs) Accès effectif s, double-cliquez sur un disponible). Accès Contrôle total Lecture et exécution Lecture et exécution Lecture et exécution Lecture et exécution Contrôle total                                                                         | Modifier<br>Ne entrée d'autor<br>Hérité de<br>Aucun<br>Aucun<br>Aucun<br>Aucun<br>Aucun<br>Aucun                                                                                                    | risation. Pour mod<br>S'a<br>Ce<br>Ce<br>Ce<br>Ce<br>Ce<br>Ce                   | difier une entrée d'aut<br>applique à<br>e dossier, les sous-dos<br>e dossier, les sous-dos<br>e dossier, les sous-dos<br>e dossier, les sous-dos<br>e dossier, les sous-dos                                                                                  | siers<br>siers<br>siers<br>siers<br>siers                   |
| ropriétaire :<br>utorisation:<br>our obtenir<br>électionnez<br>ntrées d'aut<br>Type<br>& Auto<br>& Auto<br>& Auto<br>& Auto<br>& Auto<br>& Auto<br>& Auto<br>& Auto<br>& Auto<br>& Auto<br>& Auto<br>& Auto<br>& Auto<br>& Auto | Administrat<br>Partage<br>des informations supp<br>l'entrée et cliquez sur l<br>torisations :<br>Principal<br>Système<br>gg-EquipeAdministra<br>gg-Eleve (THOMAS\<br>gg-ProfClasseB (THO<br>Administrateur (ADM<br>Administrateurs (THO                                     | Audit<br>Audit<br>Démentaire<br>Modifier (si<br>ative (T<br>gg-Eleve)<br>DMAS\g<br>JMAS\g<br>JIN@Th<br><u>DMAS\A</u>   | Accès effectif<br>s, double-cliquez sur un<br>disponible).<br>Accès<br>Contrôle total<br>Lecture et exécution<br>Lecture et exécution<br>Lecture et exécution<br>Lecture et exécution<br>Contrôle total<br>Contrôle total                                                 | Modifier  Hérité de Aucun Aucun Auc | risation. Pour mod<br>S'a<br>Ce<br>Ce<br>Ce<br>Ce<br>Ce<br>Ce<br>Ce<br>Ce<br>Ce | difier une entrée d'aut<br>applique à<br>e dossier, les sous-dos<br>e dossier, les sous-dos<br>e dossier, les sous-dos<br>e dossier, les sous-dos<br>e dossier, les sous-dos<br>e dossier, les sous-dos<br>e dossier, les sous-dos<br>e dossier, les sous-dos | siers<br>siers<br>siers<br>siers<br>siers<br>siers<br>siers |
| Propriétaire :<br>Autorisation:<br>Autorisation:<br>Pour obtenir<br>électionnez<br>intrées d'aut<br>Type<br>Auto<br>Auto<br>Auto<br>Auto<br>Auto<br>Auto<br>Auto<br>Auto                                                        | Administrat<br>Partage<br>des informations supp<br>l'entrée et cliquez sur l<br>torisations :<br>Principal<br>Système<br>gg-EquipeAdministra<br>gg-Eleve (THOMAS\<br>gg-ProfClasseA (THO<br>gg-ProfClasseB (THO<br>Administrateur (ADM<br>Administrateurs (THO              | Audit<br>Audit<br>Démentaire<br>Modifier (si<br>ative (T<br>gg-Eleve)<br>DMAS\g<br>JMAS\g<br>MAS\g<br>AlN@Th<br>DMAS\A | MAS\Administrateurs)<br>Accès effectif<br>s, double-cliquez sur un<br>disponible).<br>Accès<br>Contrôle total<br>Lecture et exécution<br>Lecture et exécution<br>Lecture et exécution<br>Lecture et exécution<br>Lecture et exécution<br>Contrôle total<br>Contrôle total | Modifier<br>Ne entrée d'autor<br>Hérité de<br>Aucun<br>Aucun<br>Aucun<br>Aucun<br>Aucun<br>Aucun<br>Aucun                                                                                                    | risation. Pour mod<br>S'a<br>Ce<br>Ce<br>Ce<br>Ce<br>Ce<br>Ce<br>Ce             | difier une entrée d'aut<br>applique à<br>e dossier, les sous-dos<br>e dossier, les sous-dos<br>e dossier, les sous-dos<br>e dossier, les sous-dos<br>e dossier, les sous-dos<br>e dossier, les sous-dos                                                       | sorisation,                                                 |
| Propriétaire :<br>Autorisation:<br>Pour obtenir<br>sélectionnez<br>Entrées d'aut<br>Type<br>Auto<br>Auto<br>Auto<br>Auto<br>Auto<br>Auto<br>Auto<br>Auto<br>Auto<br>Auto<br>Auto<br>Auto<br>Auto<br>Auto<br>Auto                | Administrat<br>Partage<br>des informations supp<br>l'entrée et cliquez sur l<br>torisations :<br>Principal<br>Système<br>gg-EquipeAdministra<br>gg-Eleve (THOMAS\<br>gg-ProfClasseA (THO<br>gg-ProfClasseB (THO<br>Administrateur (ADM<br>Administrateurs (THO<br>Supprimer | Audit<br>Audit<br>Diémentaire<br>Modifier (si<br>ative (T<br>gg-Eleve)<br>DMAS\g<br>DMAS\g<br>DMAS\g<br>Affici         | Accès effectif<br>s, double-cliquez sur un<br>disponible).<br>Accès<br>Contrôle total<br>Lecture et exécution<br>Lecture et exécution<br>Lecture et exécution<br>Lecture et exécution<br>Contrôle total<br>Contrôle total<br>Contrôle total                               | Modifier<br>The entrée d'autor<br>Hérité de<br>Aucun<br>Aucun<br>Aucun<br>Aucun<br>Aucun<br>Aucun<br>Aucun<br>Aucun                                                                                                    | risation. Pour mod<br>S'a<br>Ca<br>Ca<br>Ca<br>Ca<br>Ca                         | difier une entrée d'aut<br>applique à<br>e dossier, les sous-dos<br>e dossier, les sous-dos<br>e dossier, les sous-dos<br>e dossier, les sous-dos<br>e dossier, les sous-dos<br>e dossier, les sous-dos<br>e dossier, les sous-dos                            | siers<br>siers<br>siers<br>siers<br>siers<br>siers          |

16

Appliquer

Annuler

OK

Г

Dans ce cas, tous les utilisateurs ont les mêmes droits : Lecture et exécution, affichage de contenu du dossier et lecture

Il faut donc faire la même chose sur tous les autres dossiers :

- EquipeAdministrative : Seul les membres de l'équipe administrative ont accès au dossier, ils ont accès à : Lecture et exécution, affichage de contenu du dossier et lecture

Le dossier EquipeAdministrative est composée de deux dossiers :

- Administrateur 1 : accessible uniquement par l'Admin1, il a accès à : La modification, lecture et exécution, affichage du contenu du dossier, lecture, écriture.
- Administrateur 2 : accessible uniquement par l'Admin2, il a accès à : La modification, lecture et exécution, affichage du contenu du dossier, lecture, écriture
- Classes : tous les utilisateurs ont les mêmes droits : Lecture et exécution Affichage de contenu du dossier – lecture

Le dossier classe est composée de deux dossiers :

- classeA : accessible uniquement par la classe A et les profs de la classe A, ils ont accès à : Lecture et exécution, affichage de contenu du dossier et lecture
- classeB : accessible uniquement par la classe B et les profs de la classe B, ils ont accès
   à : Lecture et exécution, affichage de contenu du dossier et lecture

L'équipe administrative a accès aux deux classes, avec les mêmes droits que les autres utilisateurs.

Le dossier ClasseA est composée de deux dossiers :

- EspaceEleves : accessible uniquement par la classe A et les profs de la classe A ainsi que l'équipe administrative.
   L'équipe administrative a accès à : Lecture et exécution, affichage de contenu du dossier et lecture
   La classe A et les profs de la classe A ont accès à : Lecture et exécution, affichage de contenu du dossier et lecture et Autorisations spéciales (droit de créer des documents sans supprimer ceux dont on n'est pas propriétaire via créateur propriétaire)
- EspaceProfesseurs : accessible uniquement par la classe A et les profs de la classe A ainsi que l'équipe administrative.
   L'équipe administrative et la classe A ent accès à : Lesture et exécution, affichage de

L'équipe administrative et la classe A ont accès à : Lecture et exécution, affichage de contenu du dossier et lecture.

Les profs de la classe A ont accès à : Lecture et exécution, affichage de contenu du dossier et lecture et Autorisations spéciales

Pour ces deux dossiers on a mis en place un type particulier de groupe : Créateur Propriétaire

Lorsqu'une personne créée un dossier/fichiers elle devient automatiquement le créateur propriétaire de ce dossier/fichiers et obtiens des droits de contrôle spécial et total.

Ainsi personne ne peut modifier ou supprimer les fichiers de quelqu'un d'autres

| Autorisations   | pour EspaceEleves                                                 |          |                                                 |          |            | _       |          | ×    |
|-----------------|-------------------------------------------------------------------|----------|-------------------------------------------------|----------|------------|---------|----------|------|
| Principal :     | CREATEUR PROPRIETAIRE Sélectionnez un principal                   |          |                                                 |          |            |         |          |      |
| Type :          | Autoriser ~                                                       |          |                                                 |          |            |         |          |      |
| S'applique à :  | Les sous-dossiers et les fichiers seulement V                     |          |                                                 |          |            |         |          |      |
| Autorisations a | avancées :                                                        |          |                                                 | Affic    | her les au | torisat | ions de  | base |
|                 | ] Contrôle total                                                  |          | Attributs d'écriture                            |          |            |         |          |      |
| $\checkmark$    | Parcours du dossier/exécuter le fichier                           |          | Écriture d'attributs étendus                    |          |            |         |          |      |
| $\checkmark$    | Liste du dossier/lecture de données                               | 3        | Suppression de sous-dossier et fichier          |          |            |         |          |      |
| $\checkmark$    | Attributs de lecture                                              |          | Suppression                                     |          |            |         |          |      |
| $\checkmark$    | Lecture des attributs étendus                                     |          | Autorisations de lecture                        |          |            |         |          |      |
| $\checkmark$    | Création de fichier/écriture de données                           |          | Modifier les autorisations                      |          |            |         |          |      |
| $\checkmark$    | Création de dossier/ajout de données                              |          | Appropriation                                   |          |            |         |          |      |
| Appliquer o     | es autorisations uniquement aux objets et/ou aux conteneurs       | faisant  | partie de ce conteneur                          |          |            | Eff     | acer tou | ıt   |
|                 | es autonsations aniquement aux objets et, ou aux conteneurs       | Tarsarri |                                                 |          |            |         |          |      |
| Ajoutez une co  | ondition pour limiter l'accès. Les autorisations spécifiées ne se | ront ad  | cordées au principal que si les conditions sont | remplies |            |         |          |      |
| Ajouter une co  | ondition                                                          |          |                                                 |          |            |         |          |      |
|                 |                                                                   |          |                                                 |          |            |         |          |      |
|                 |                                                                   |          |                                                 |          |            |         |          |      |
|                 |                                                                   |          |                                                 |          |            |         |          |      |
|                 |                                                                   |          |                                                 | [        | OK         |         | Anni     | uler |

#### Exemple :

| rincipal       | ag-ProfClarceA (THOMAS) ag-ProfClarceA) Sélect            | ionnet un principal                                           |                    |             |      |
|----------------|-----------------------------------------------------------|---------------------------------------------------------------|--------------------|-------------|------|
| meipar.        | gg-rocasser (molvins)(gg-rocasser) Seece                  |                                                               |                    |             |      |
| ype :          | Autoriser ~                                               |                                                               |                    |             |      |
| 'applique à :  | Ce dossier, les sous-dossiers et les fichiers             |                                                               |                    |             |      |
|                |                                                           | 3                                                             |                    |             |      |
| utorisations a | avancées :                                                |                                                               | Afficher les autor | isations de | base |
| Г              | ] Contrôle total                                          | Attributs d'écriture                                          |                    |             |      |
|                | Parcours du dossier/exécuter le fichier                   | <br>✓ Écriture d'attributs étendus                            |                    |             |      |
| $\checkmark$   | Liste du dossier/lecture de données                       | Suppression de sous-dossier et fichier                        |                    |             |      |
| $\checkmark$   | Attributs de lecture                                      | Suppression                                                   |                    |             |      |
| $\checkmark$   | Lecture des attributs étendus                             | Autorisations de lecture                                      |                    |             |      |
| $\leq$         | Création de fichier/écriture de données                   | Modifier les autorisations                                    |                    |             |      |
|                | ] Création de dossier/ajout de données                    | Appropriation                                                 |                    |             |      |
| Appliquer c    | es autorisations uniquement aux obiets et/ou aux con      | teneurs faisant partie de ce conteneur                        |                    | Effacer to  | ut   |
|                |                                                           | F                                                             |                    |             |      |
| ioutez une co  | ondition pour limiter l'accès. Les autorisations spécifié | es ne seront accordées au principal que si les conditions son | t remplies.        |             |      |
|                |                                                           |                                                               |                    |             |      |
| iouter une cr  | ondition                                                  |                                                               |                    |             |      |
| gouter une cu  |                                                           |                                                               |                    |             |      |
| gouter une ct  |                                                           |                                                               |                    |             |      |
| gouter une ct  |                                                           |                                                               |                    |             |      |
|                |                                                           |                                                               |                    |             |      |

Pour cela il suffit de cocher Création de fichier/écriture de données dans le groupe voulu, ici le groupe gg-ProfClasseA et grâce à Créateur propriétaire il aura les autorisations spéciales.

| Proprietes de : EspaceProfesseurs                                                                                                    | X      |
|----------------------------------------------------------------------------------------------------|--------|
| Général Partage Sécurité Versions précédentes Personnaliser                                                                                                    |        |
| Nom de l'objet : C:\TP1\classes\classeA\EspaceProfesseurs                                                                                                    |        |
| Noms de groupes ou d'utilisateurs :                                                                                                    |        |
| STATEUR PROPRIETAIRE                                                                                                    | ~      |
| A gg-ClasseA (THOMAS\gg-ClasseA)                                                                                                    |        |
| gq-EquipeAdministrative (THOMAS\gq-EquipeAdministrative)                                                                                                    |        |
| I gg-ProfClasseA (THOMAS∖gg-ProfClasseA)                                                                                                    |        |
| Administrateur (ADMIN@Thomas.local)                                                                                                    | $\sim$ |
| Pour modifier les autorisations, cliquez sur Modifier.                                                                                                    |        |
|                                                                                                    |        |
|                                                                                                    |        |
| Autorisations pour gg-ProfClasseA Autoriser Refuser                                                                                                    |        |
| Autorisations pour gg-ProfClasseA Autoriser Refuser Modification                                                                                                    | ^      |
| Autorisations pour gg-ProfClasseA Autoriser Refuser Modification Lecture et exécution                                                                                                    | ^      |
| Autorisations pour gg-ProfClasseA     Autoriser     Refuser       Modification         Lecture et exécution         Affichage du contenu du dossier                                                                                                    | ^      |
| Autorisations pour gg-ProfClasseA       Autoriser       Refuser         Modification           Lecture et exécution           Affichage du contenu du dossier           Lecture                                                                                                    | ^      |
| Autorisations pour gg-ProfClasseA       Autoriser       Refuser         Modification           Lecture et exécution           Affichage du contenu du dossier           Lecture           Écriture                                                                                                    | ^      |
| Autorisations pour gg-ProfClasseA       Autoriser       Refuser         Modification       ✓         Lecture et exécution       ✓         Affichage du contenu du dossier       ✓         Lecture       ✓         Écriture       ✓         Autorisations spéciales       ✓                                                                                                    | < <    |
| Autorisations pour gg-ProfClasseA       Autoriser       Refuser         Modification       ✓         Lecture et exécution       ✓         Affichage du contenu du dossier       ✓         Lecture       ✓         Écriture       ✓         Autorisations spéciales       ✓         Pour les autorisations spéciales et les paramètres avancés, cliquez sur Avancé       Avancé | < >    |

On a réalisé la même opération sur le groupe classeB !

#### Mise en place d'une GPO

On souhaite mettre en place une méthode de montage automatique des lecteurs réseaux.

On a plusieurs options :

- Utiliser un script de connexion pour monter automatiquement les lecteurs réseau lors de la connexion d'un utilisateur.
- Ou mettre en place une GPO

On va donc mettre en place une gpo qui permet d'établir des règles. Ici on va l'utiliser pour mapper automatiquement notre lecteur réseau du domaine sur les différents comptes utilisateurs du domaine lors du démarrage.

Pour la créer il faut se rendre dans le gestionnaire de serveur -> outils -> gestion des stratégies de groupe.

Il faut ensuite sélectionner le domaine où l'on souhaite faire la GPO et ordonner la création.

Puis se rendre sur la GPO crée et aller dans les modifications

Ouvrir l'arborescence des dossiers Configuration utilisateurs -> Préférences -> Paramètres Windows puis mappage de lecteurs

Il faut ensuite faire nouveau puis lecteur mappé

Il faudra ensuite renseigner les champs suivants :

- L'emplacement, correspondant au chemin du dossier choisit
- Un libellé, afin d'identifier clairement le lecteur accompagné de sa lettre, qui ne doit pas être utilisée.
- Sans oublier de cocher reconnecter, pour que l'utilisateur puisse voir le lecteur même après avoir redémarré sa session.

| K Fichier Action Affichage Fenêtre ?                                                                                                    |        |
|----------------------------------------------------------------------------------------------------|--------|
| include relate r                                                                                                    | _ & ×  |
|                                                                                                    |        |
|                                                                                                    |        |
| A Contraction de stratégies de groupe     Orden de stratégies de groupe     Orden de stratégies de groupe     Orden de stratégies de groupe     Orden de stratégies de groupe     Orden de stratégies de groupe     Orden de stratégies de groupe     Orden de stratégies de groupe     Orden de stratégies de groupe     Orden de stratégies de groupe     Orden de stratégies de groupe     Orden de stratégies de groupe     Orden de stratégies de groupe     Orden de stratégies de groupe     Orden de stratégies                                                                                                    |        |
| V A POTECT INFORMATION AND A POTECT AND A POTECT AND A PO |        |
| Thomas in the second second se |        |
| Tot + + 2 🖬 🗎 🗰 🖸 😹 🖬                                                                                                    | $\sim$ |
| 📓 Ecole [CD1-THOMAS.] Nouvelles propriétés de Lecteur 🗙                                                                                                    |        |
| 📓 No 🗸 👰 Configuration ordinateur                                                                                                    |        |
| > 🗊 Dor > 🖆 Stratégies 👘 Général Commun                                                                                                    |        |
| V Chemin d'accès                                                                                                    |        |
| Action : Créer                                                                                                    |        |
| Subtry is a subtry in the subtry is a subtry in the subtry is a subtry is a su |        |
| V Paramètres Windows                                                                                                    |        |
| > 🕞 Filt S Applications Reconnecter : Libeler en tant que :                                                                                                    |        |
| > 🛅 Obj 🖵 Mappages de lect                                                                                                    |        |
| > is Sites Invironnement Utiliser le premier disponible, Utiliser :                                                                                                    |        |
| Wodelsati Fichiers                                                                                                    |        |
| Resultats o                                                                                                    |        |
| Bi richners and     Se connecter en tant que (facultatif)                                                                                                    |        |
| P Raccourcis Nom d'utilisateur :                                                                                                    |        |
| General Paramètres du Panne     Mot de passe : Confirmer le mot de passe                                                                                                    |        |
|                                                                                                    |        |
| Masquer/Afficher ce lecteur Masquer/Afficher tous les lecteurs                                                                                                    |        |
| Aucune modification     Aucune modification                                                                                                    |        |
| Masquer ce lecteur Masquer tous les lecteurs                                                                                                    |        |
| Amorer tous ies lecteur                                                                                                    |        |
|                                                                                                    |        |
| < >> OK Annuler Appliquer Aide                                                                                                    |        |
| Mappages de lecteurs                                                                                                    |        |
| Cet objet de stratégie de groupe est lié au filtre WMI suivant :                                                                                                    |        |
|                                                                                                    |        |
| Nuclei Presidente de la constante de la consta |        |
|                                                                                                    |        |

| Propriétés de : W: X                                                                                                    |  |  |  |  |  |
|----------------------------------------------------------------------------------------------------|--|--|--|--|--|
| Général Commun                                                                                                    |  |  |  |  |  |
| Action : Créer ~                                                                                                    |  |  |  |  |  |
| Emplacement : \\Cd1-thomas\tp1\$                                                                                                    |  |  |  |  |  |
| Reconnecter : 🗹 Libeller en tant que : Ecole                                                                                                    |  |  |  |  |  |
| Lettre de lecteur<br>Utiliser le premier disponible,<br>en commençant à :<br>Se connecter en tant que (facultatif)                                                                                                    |  |  |  |  |  |
| Nom d'utilisateur :                                                                                                    |  |  |  |  |  |
| Mot de passe : Confirmer le mot de passe                                                                                                    |  |  |  |  |  |
| Masquer/Afficher ce lecteur       Masquer/Afficher tous les lecteurs <ul> <li>Aucune modification</li> <li>Masquer ce lecteur</li> <li>Masquer tous les lecteurs</li> <li>Afficher ce lecteur</li> <li>Afficher tous les lecteurs</li> </ul> |  |  |  |  |  |
| OK Annuler Appliquer Aide                                                                                                    |  |  |  |  |  |

On peut vérifier que tout est fait correctement sur le PC serveur ainsi que sur celui de l'utilisateur si le lecteur réseau apparaît automatiquement à la connexion de la session dans les emplacements réseau du poste.

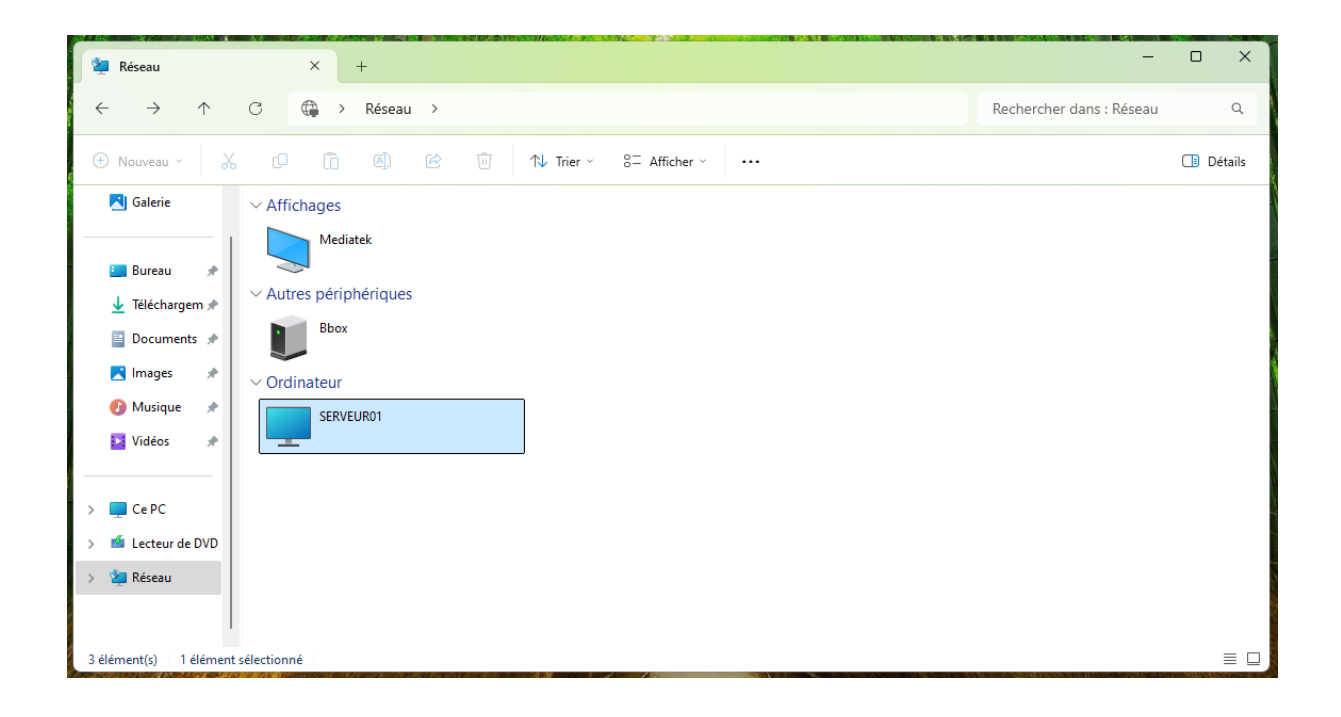

# Tests significatifs :

Voici un exemple de la procédure de vérification réalisée avec l'ensemble des utilisateurs :

Connexion avec le compte seb1 élève de la classe A :

Seb@Thomas.local

Mot de passe :

#### Accès dossier EquipeAdministrative :

| Erreur réseau                                           | $\searrow$                               |                                              | ×                        |
|---------------------------------------------------------|------------------------------------------|----------------------------------------------|--------------------------|
| Windows ne pe<br>\\Cd1-thomas\t                         | ut pas accéde<br>p1\$\EquipeA            | r à<br>dministrative                         |                          |
| Vous n'avez pas l'aut<br>EquipeAdministrative<br>accès. | orisation d'accéde<br>e. Contactez l'adm | er à \\Cd1-thomas\t<br>iinistrateur réseau p | p1\$\<br>our demander l' |
| Pour plus d'informati<br>support Windows                | <u>ons sur les autoris</u>               | <u>ations, voir le Centr</u>                 | <u>e d'aide et de</u>    |
|                                                         |                                          |                                              | Fermer                   |

Essaie création d'un dossier dans le dossier TP1

| Accès au dossier de destination refusé |                    |                                                                                                    |  |    |
|----------------------------------------|--------------------|----------------------------------------------------------------------------------------------------|--|----|
| <u>.</u>                               | Vous devez dispose | r d'une autorisation pour effectuer cette action<br>Ecole<br>Espace libre : 38,1 Go<br>Taille totale : 49,4 Go |  | le |
|                                        |                    | Recommencer Annuler                                                                                            |  |    |

Essaie création d'un dossier dans le dossier classes

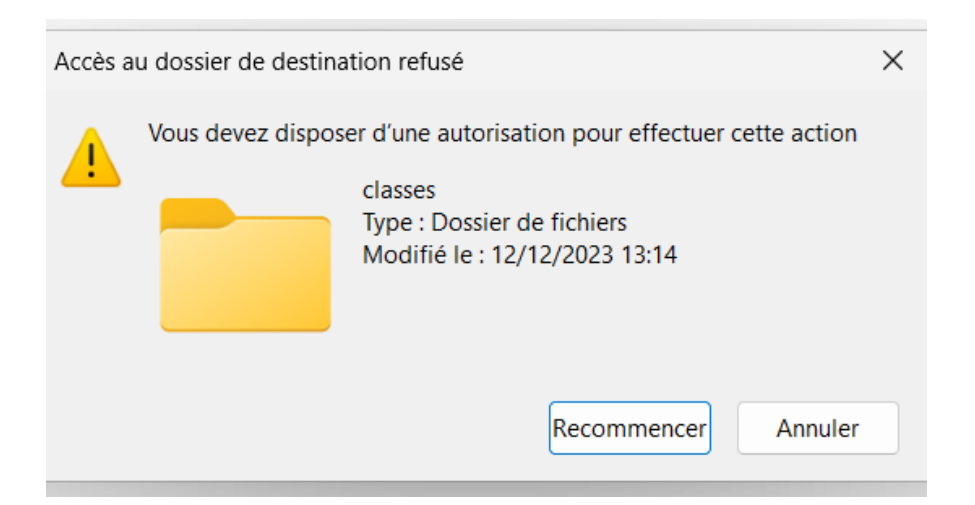

Accès dossier classeB :

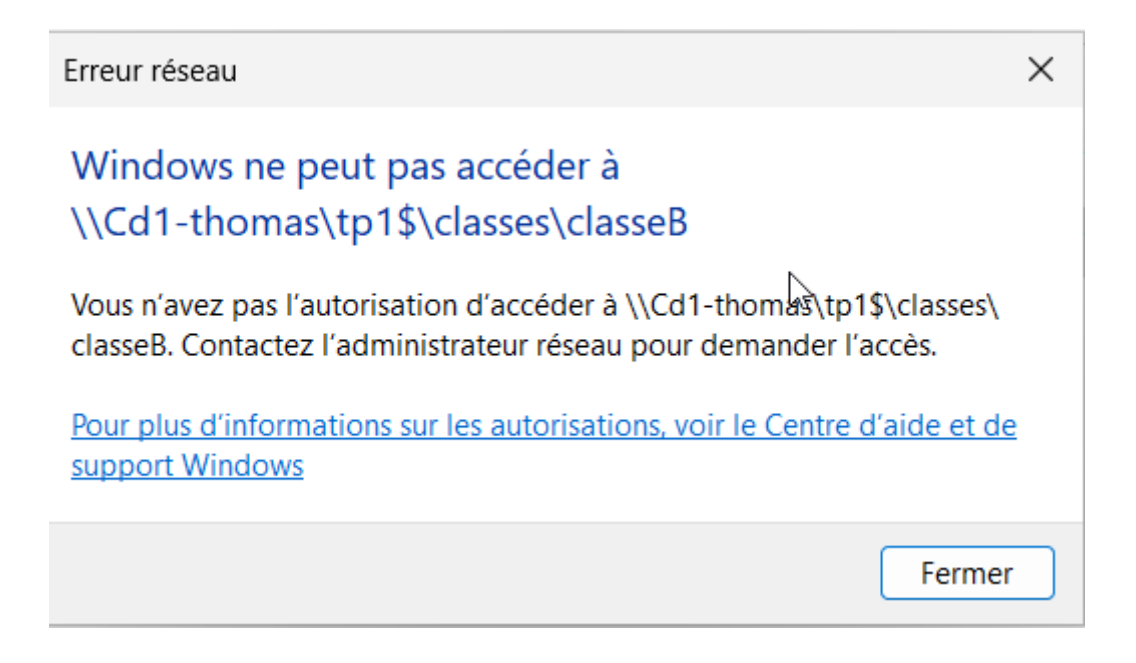

#### Essaie création d'un dossier dans le dossier classeA

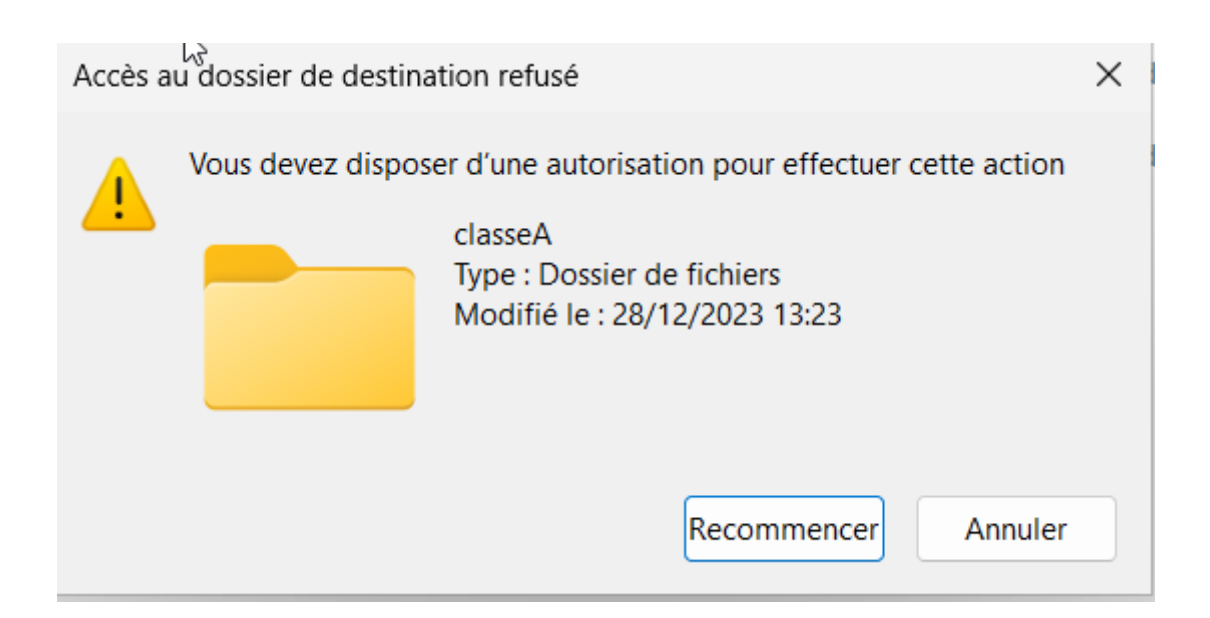

Essaie création d'un dossier dans le dossier EspaceProfesseurs

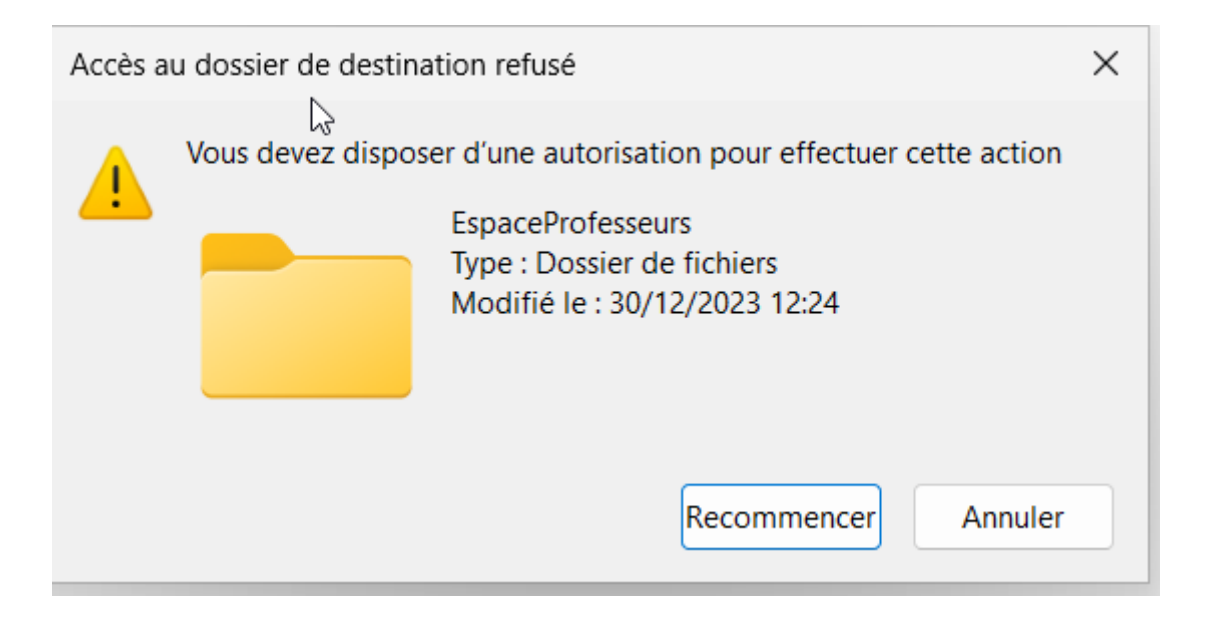

#### Lecture d'un document créé par un professeurs

| EspaceProfesseurs    | × +                                                   | _       | D        | $\times$ |
|----------------------|-------------------------------------------------------|---------|----------|----------|
| EspaceProfesseurs    | C □ > ··· classes > classeA > EspaceProfesseurs Reche | rcher ( | dans : E | spaceF   |
| 🕂 Nouveau 🗸 🐰        | [ ] ( ] ( ] ( ] ( ] ( ] ( ] ( ] ( ] ( ]               |         | 📑 Dé     | tails    |
| 🛓 Téléchargem 🖈      | Nom Modifié le Type                                   | Taille  |          |          |
| 📑 Documents 🖈        | Aure stephanecontrole - Bloc-notes                    | _       |          | ×        |
| 🚬 Images 🛛 🖈         | Aur Fichier Modifier Affichage                        |         |          | ණ        |
| 🕑 Musique 🔹 🖈        | Aure controle 1                                       |         |          |          |
| 🔰 Vidéos 🛛 🖈         | Ster                                                  |         |          |          |
| EspaceEleves         | 🗋 step                                                |         |          |          |
|                      | C) step                                               |         |          |          |
| > 📮 Ce PC            |                                                       |         |          |          |
| > 🧉 Lecteur de CD (I |                                                       |         |          |          |
| > 🎦 Réseau           |                                                       |         |          |          |
|                      |                                                       |         |          |          |
|                      |                                                       |         |          |          |
|                      |                                                       |         |          |          |

Modification du fichier et lorsque l'on veut l'enregistrer impossible, voici le message afficher

# Bloc-notes ₿

W:\classes\classeA\EspaceProfesseurs\stephanecontrole.txt Vous n'avez pas l'autorisation d'ouvrir ce fichier. Consultez le propriétaire du fichier ou un administrateur pour obtenir cette autorisation.

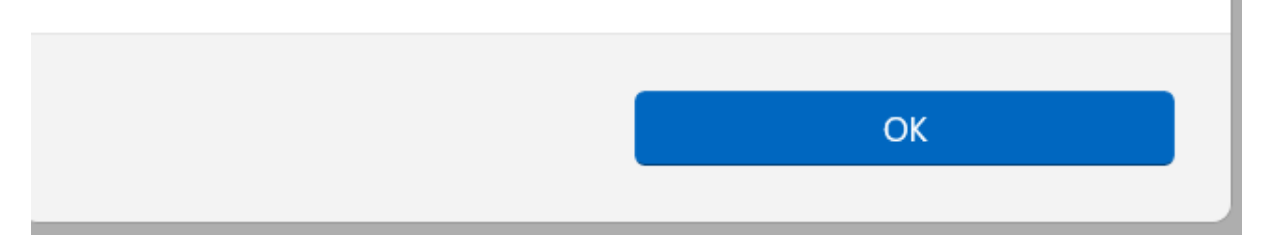

Impossible également de supprimer le fichier

|                                                                                                    |                            | .,          | ~~ |
|----------------------------------------------------------------------------------------------------|----------------------------|-------------|----|
| L Accès au fichier refusé                                                                                                    |                            | - 🗆         | ×  |
| Vous devez disposer d'une autorisatio                                                                                                   | on pour effectuer ce       | tte action. |    |
| Vous avez besoin d'une autorisation o<br>pour modifier ce fichier.<br>stephanecontrole<br>Type : Document texte<br>Taille : 10 octet(s) | de la part de THOM.<br>:51 | AS\Stephan  | e1 |
|                                                                                                    | Recommencer                | Annule      | er |
| ✓ Plus de détails                                                                                                    |                            |             |    |

Dans le dossier élève seb1 peut créer, modifier et supprimer ses propres fichiers mais pas ceux des autres, il peut juste les lires.

Les professeurs peuvent également poser des documents dans ce dossier et lire les documents des élèves.

## Thomas Fougeras

| EspaceEleves                          | Ŀ\$x +                  |                    |                       | - 0 ×   |
|---------------------------------------|-------------------------|--------------------|-----------------------|---------|
| $\leftarrow$ $\rightarrow$ $\uparrow$ | C 🖵 > … classes > class | Rech               | chercher dans : Espac |         |
| 🕂 Nouveau ~                           | 0 6 4 6                 | ↑↓ Trier ~ 🛛 🗮 Aff | icher – •••           | Détails |
|                                       | Nom                     | Modifié le         | Туре                  | Taille  |
| 📒 Bureau 🛛 🖈                          | Aurelien - Copie (2)    | 30/12/2023 12:03   | Document texte        | 0 Ко    |
| 🛓 Téléchargem 🖈                       | Aurelien - Copie        | 30/12/2023 12:03   | Document texte        | 0 Ко    |
| 🔤 Documents 🖈                         | george - Copie (2)      | 30/12/2023 12:06   | Document texte        | 0 Ко    |
| 🔀 Images 🛛 🖈                          | 🗋 george - Copie        | 30/12/2023 12:06   | Document texte        | 0 Ко    |
| 🕑 Musique 🔹 🖈                         | george                  | 30/12/2023 12:06   | Document texte        | 0 Ко    |
| 🔰 Vidéos 🔹 🖈                          | seb - Copie (2)         | 30/12/2023 12:10   | Document texte        | 0 Ko    |
| 📒 EspaceEleves 🖈                      | seb - Copie             | 30/12/2023 12:10   | Document texte        | 0 Ko    |
| EspaceProfessei                       | seb                     | 30/12/2023 12:10   | Document texte        | 0 Ko    |
|                                       | Steph (2)               | 30/12/2023 12:00   | Document texte        | 1 Ko    |
| > 💻 Ce PC                             | Steph                   | 30/12/2023 12:00   | Document texte        | 1 Ko    |
| > 🧉 Lecteur de CD ([                  | stephane1               | 30/12/2023 11:45   | Document texte        | 0 Ко    |
| > 🐚 Réseau                            |                         |                    |                       |         |

## Exemple avec un documents crée par George2 (suppression impossible / ni modification)

| EspaceEleves × +                                                                               |                                                      |         |         | - 0 X                |
|------------------------------------------------------------------------------------------------|------------------------------------------------------|---------|---------|----------------------|
| $\leftarrow$ $\rightarrow$ $\land$ C $\Box$ $\rightarrow$ $\cdots$ classes $\rightarrow$ class | sseA > EspaceEleves                                  |         | Reche   | rcher dans : EspaceE |
| 🕀 Nouveau - 🐰 🗘 🗋 🖄 🖄                                                                          | ↑ Trier - 🛛 🗮 Affi                                   | cher ~  | •••     | 📑 Détails            |
| Nom                                                                                            | Modifié le                                           | Туре    |         | Taille               |
| Bureau 🖈 🛛 🕒 Accès au fichier refusé                                                           | — [                                                  | ×       | t texte | 0 Ko                 |
| Vous devez disposer d'une autorisatio                                                          | n pour effectuer cette action                        |         | t texte | 0 Ko                 |
| Documents * Vous avez besoin d'une autorisation d<br>modifier ce fichier.                      | le la part de THOMAS\Georg                           | e2 pour | t texte | 0 Ko                 |
| Images * george - Copie                                                                        | george - Copie<br>Type : Document texte              |         |         | 0 Ко                 |
| Musique     Musique     Modifié le : 30/12/2023 12:                                            | Taille : 0 octet(s)<br>Modifié le : 30(12/2023 12:06 |         | t texte | 0 Ko                 |
| Vidéos 🖈                                                                                       | Recommencer Ann                                      | uler    | t texte | 1 Ko                 |
| EspaceEleves 🖈                                                                                 |                                                      |         | t texte | 1 Ko                 |
| EspaceProfessel V Plus de détails                                                              |                                                      |         |         |                      |
|                                                                                                |                                                      |         |         |                      |
| > 📮 Ce PC                                                                                      |                                                      |         |         |                      |
| > 🧉 Lecteur de CD (I                                                                           |                                                      |         |         |                      |
| > 📬 Réseau                                                                                     |                                                      |         |         |                      |
| 7 élément(s) 1 élément sélectionné 0 octet(s)                                                  |                                                      |         |         |                      |
| C Q Rechercher                                                                                 | L 👱 C                                                | ^       | t) 🕼    | 14:26<br>30/12/2023  |

Tests réalisés avec tous les utilisateurs afin de bien valider que les différentes contraintes de sécurité du cahier des charges sont respectées.

Et c'est bien le cas ici, on peut donc le déployer !

#### Conclusion :

Pour restructurer et sécuriser les dossiers partagés sur notre serveur Windows, nous avons suivi une série d'étapes :

- Création d'une nouvelle arborescence de dossiers répondant aux besoins de notre établissement.
- Définition et configuration de groupes d'utilisateurs avec deux comptes par groupe pour garantir un accès approprié.
- Implémentation des mesures de sécurité au niveau du système de fichiers et des paramètres de partage pour contrôler l'accès et les permissions.
- Mise en place d'une méthode de montage automatique des lecteurs réseaux, facilitant l'accès aux ressources partagées.
- Réalisation de tests significatifs pour vérifier que toutes les contraintes de sécurité spécifiées dans le cahier des charges sont respectées.

Nous avons utilisé deux machines virtuelles : une pour héberger le serveur Windows et une autre pour les tests. Les dossiers et groupes d'utilisateurs nécessaires ont été créés, et les mesures de sécurité adaptées ont été appliquées. Enfin, une GPO (Group Policy Object) a été mise en place pour gérer centralement les paramètres de sécurité. Cette approche assure une gestion sécurisée et efficace des dossiers partagés, en conformité avec les exigences de notre établissement.